You can now experience the VR on an Oculus Quest or Oculus Quest 2 headset. To do so, you will need an Oculus Quest headset with two controllers:

## Instructuons

- 1. Power up your Oculus Quest, and put it on.
- 2. Connected the headset to wi-fi, if it's not already.
- 3. On the Home Screen, select Browser:

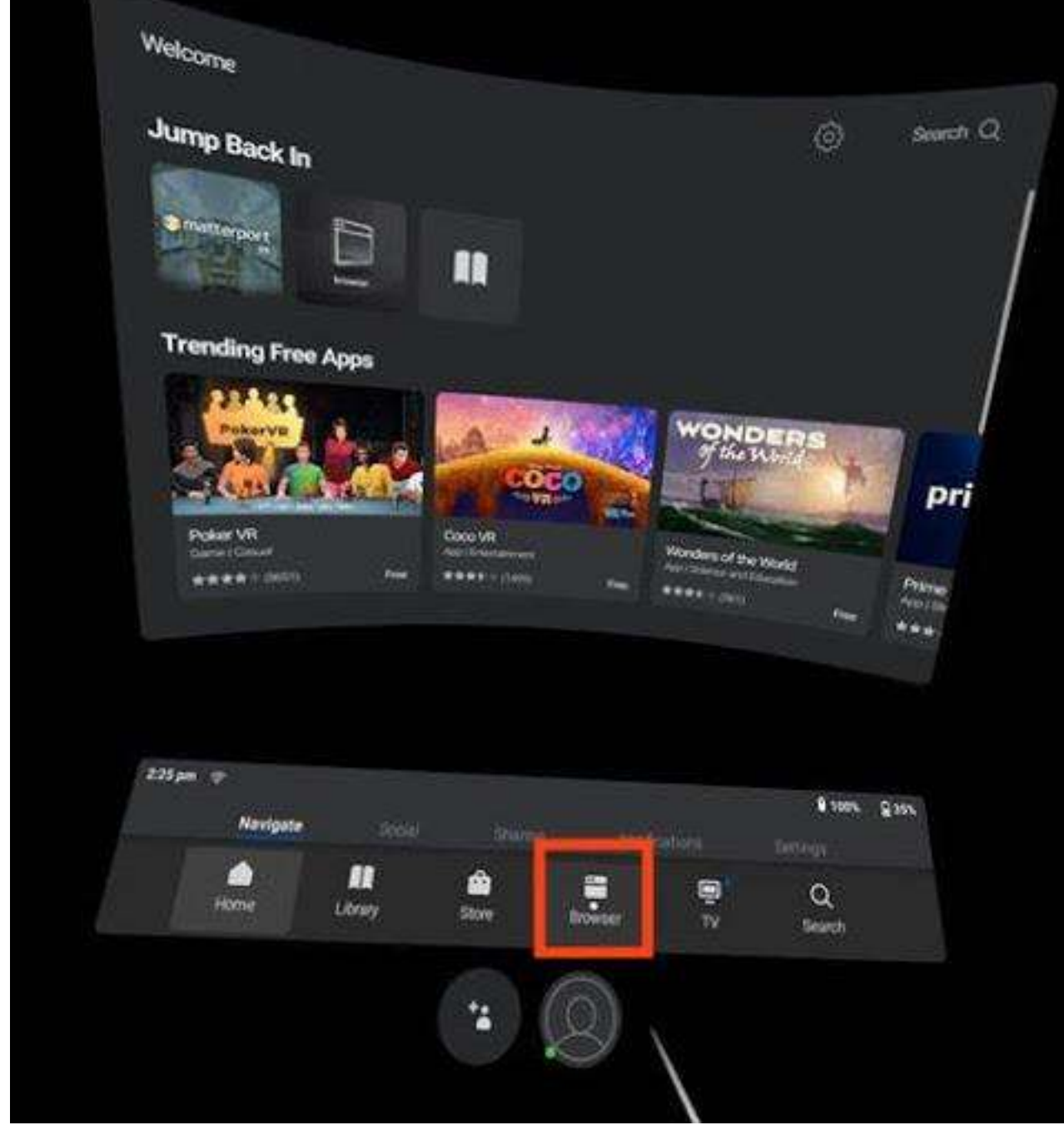

4. Navigate to any your space, the space should have already embedded on your website,

5. When the Space has loaded it should have a big "Enter VR" button, that should look like this:

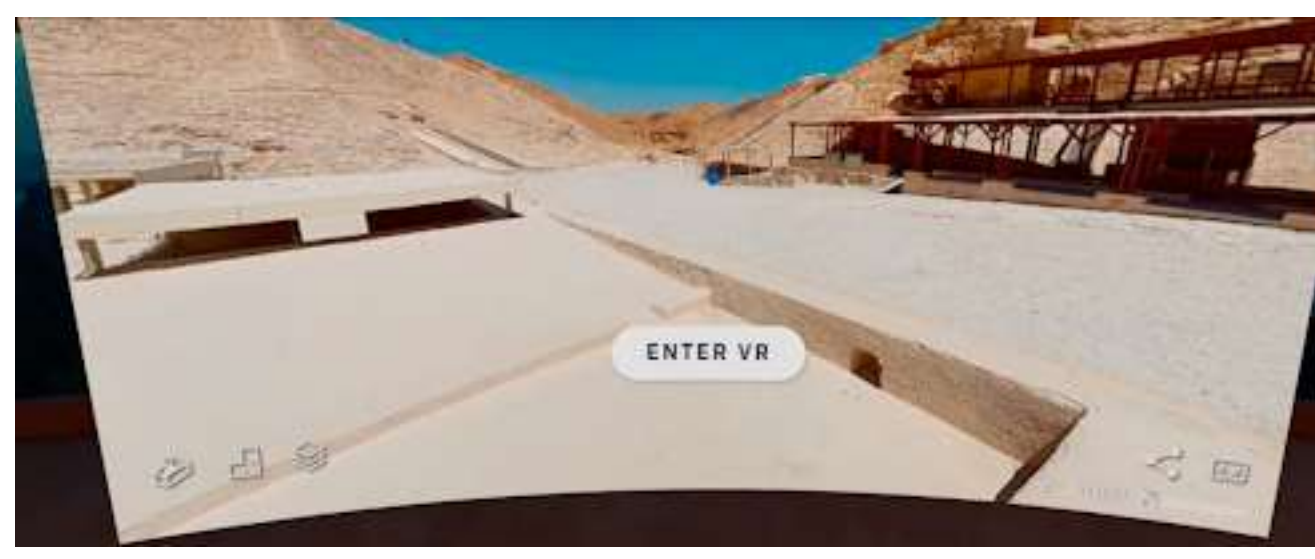

- 6. Select the Enter VR button. You are now in VR!
- 7. Select the circles on the floor to move around, using the trigger buttons:

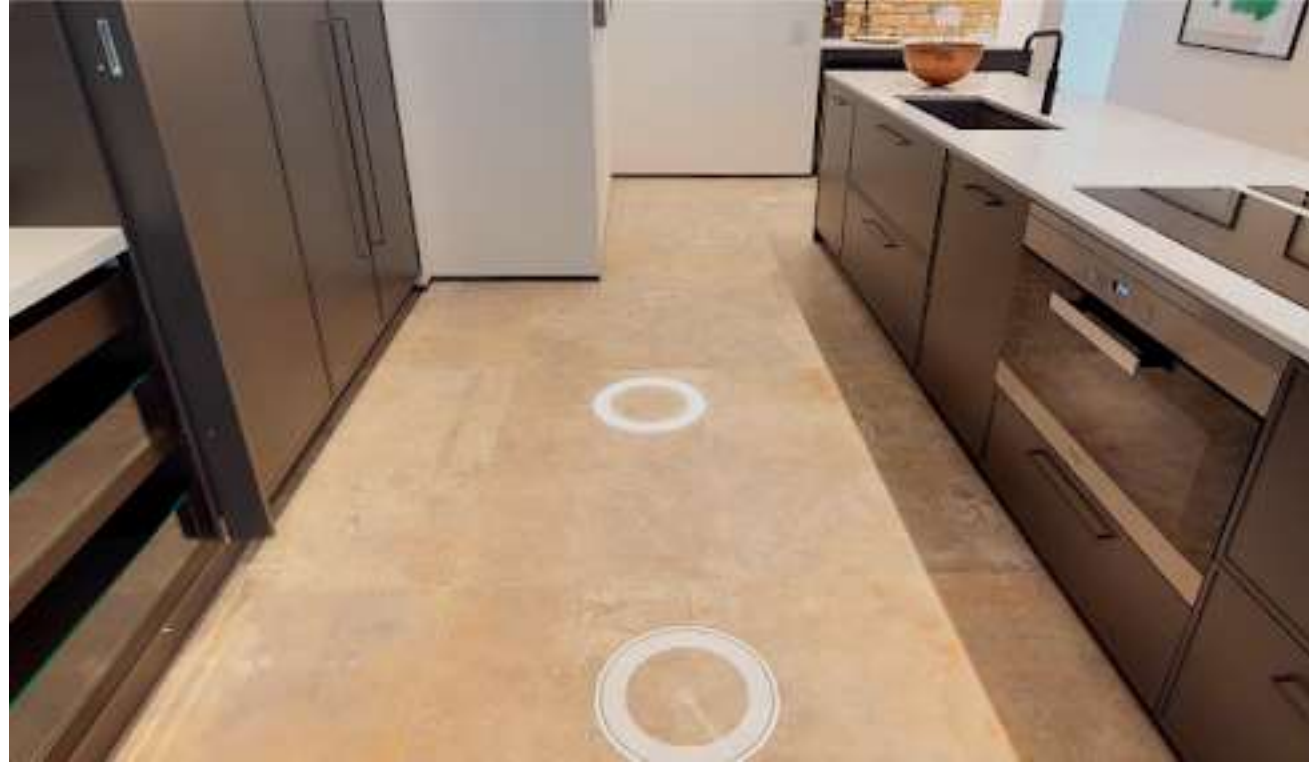

- 8. If you are seated you may want to use the thumbsticks to quickly rotate your view around.
- 9. When you are done exploring, click the Menu button on your controller to Exit.